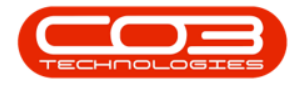

# **INVENTORY**

# RECEIVE STOCK TRANSFER FROM IN-TRANSIT WAREHOUSE

Stock must be transferred to the In-Transit warehouse before the goods can be received into the Destination Warehouse.

Refer to In-Transit Inter-Warehouse Transfer or Action Stock Transfer Request.

- You can transfer and receive items from warehouse to warehouse in the **same** site, for example,
  - The Main Warehouse in KwaZulu-Natal to the In-Transit Warehouse to the Electronics Warehouse in KwaZulu-Natal.
- Or you can transfer and receive items from warehouse to warehouse in **different** sites, for example,
  - The Main Warehouse in KwaZulu-Natal to the In-Transit Warehouse to the Main Warehouse in Easter Cape.

You will need to ensure that the Company Configuration Enforce In-Transit flag is set to 'Yes' to be able to complete this process.

#### Ribbon Select Inventory > InTransit

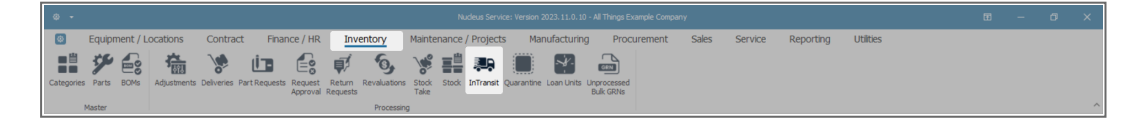

• The **Parts InTransit** screen will be displayed.

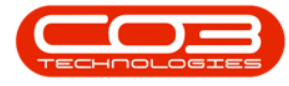

- Select the **Site** where the item(s) are being received.
  - In this image KwaZulu-Natal has been selected.

|   | þ -             |             |             |                 |                     |                              | Parts          | s Intransit | - Nudeus Service: Vers | ion 2023.11.0.10 - All Thin; | gs Example Company |          |         |           |           | Ξ | - | ø     | ×   |
|---|-----------------|-------------|-------------|-----------------|---------------------|------------------------------|----------------|-------------|------------------------|------------------------------|--------------------|----------|---------|-----------|-----------|---|---|-------|-----|
|   | Hom             | e Ec        | quipment ,  | / Locations     | Contract            | Finance / HR                 | Inventory      | Maint       | enance / Projects      | Manufacturing                | Procurement        | Sales    | Service | Reporting | Utilities |   |   | -   - | ø × |
| s | ive Layout Wor  | kspaces     | Receive     | KwaZulu-Natal - | <b>e</b><br>Refresh |                              |                |             |                        |                              |                    |          |         |           |           |   |   |       |     |
|   | Format          |             | Proce       | Current         |                     |                              |                |             |                        |                              |                    |          |         |           |           |   |   |       | ^   |
|   | ag a column hea | der here to | group by th | nat column      |                     |                              |                |             |                        |                              |                    |          |         |           |           |   |   |       | م   |
|   | DocNo           | DocType     | PartT       | ype PartCode    |                     | PartDesc                     | Warehous       | eName       | BinLocationName        | BatchSerialNo                | AverageUnitCost    | Quantity |         |           |           |   |   |       |     |
| ٣ | ∎⊡c             | n∏c         | n∏c         | ø∐c             |                     | ND:                          | *[]c           |             | ∎C .                   | a∏c                          | -                  | -        |         |           |           |   |   |       |     |
| Þ | KTR0000002      | PTRN        | A           | SP2020          |                     | Sprint Multi Functional Copi | ier In Transit |             | In Transit - Bin       | SP2020-66970452              | 3,500.00           | 1.00     |         |           |           |   |   |       |     |
|   | KTR0000002      | PTRN        | A           | SP2020          |                     | Sprint Multi Functional Copi | ier In Transit |             | In Transit - Bin       | SP2020-86113575              | 3,500.00           | 1.00     |         |           |           |   |   |       |     |
|   | KTR0000002      | PTRN        | С           | SP 20 20 - 26   | 71                  | Toner Black                  | In Transit     |             | In Transit - Bin       |                              | 350.00             | 2.00     |         |           |           |   |   |       |     |
|   | KTR0000035      | PTRN        | A           | SP2020          |                     | Sprint Multi Functional Copi | ier In Transit |             | In Transit - Bin       | SP2020-45062446              | 3,500.00           | 1.00     |         |           |           |   |   |       |     |
|   | KTR0000034      | PTRN        | A           | SP2020          |                     | Sprint Multi Functional Copi | ier In Transit |             | In Transit - Bin       | SP2020-27349295              | 3,500.00           | 1.00     |         |           |           |   |   |       |     |
|   | KTR0000034      | PTRN        | A           | SP2020          |                     | Sprint Multi Functional Copi | ier In Transit |             | In Transit - Bin       | SP2020-07525164              | 3,500.00           | 1.00     |         |           |           |   |   |       |     |
|   | KTR0000034      | PTRN        | В           | SP2020-36       | 71                  | Staple Unit                  | In Transit     |             | In Transit - Bin       | SP2020-3671-50601382         | 3,500.00           | 1.00     |         |           |           |   |   |       |     |
|   | KTR0000034      | PTRN        | В           | SP2020-36       | 71                  | Staple Unit                  | In Transit     |             | In Transit - Bin       | SP2020-3671-59184475         | 3,500.00           | 1.00     |         |           |           |   |   |       |     |
|   | KTR0000035      | PTRN        | С           | SP2020-26       | 71                  | Toner Black                  | In Transit     |             | In Transit - Bin       | 10000A001                    | 350.00             | 1.00     |         |           |           |   |   |       |     |
|   |                 |             |             |                 |                     |                              |                |             |                        |                              |                    |          |         |           |           |   |   |       |     |

#### **SELECT ITEMS TO RECEIVE**

- Click on the row selector in front of the document number that contains detail(s) of the items that you wish to receive from 'In Transit'.
- If there is more than 1 item linked to the transfer document then all of these items will be pulled across to the Parts Intransit screen.
- Click on Receive.

| Bave Layout Works   | Equ<br>spaces R | ipment / Loc     | ations Contract      | Finance / HR In                | ventory Mair  | tenance / Projects | Manufacturing        | Droguromont     | Color    | -       |           |           | ( II |        |
|---------------------|-----------------|------------------|----------------------|--------------------------------|---------------|--------------------|----------------------|-----------------|----------|---------|-----------|-----------|------|--------|
| Save Layout Works   | spaces R        | KwaZ             | •                    |                                |               |                    | Handractaring        | Procurement     | Sales    | Service | Reporting | Utilities |      | Ø X    |
| Format              |                 | ccore            | Culu-Natal - Refresh |                                |               |                    |                      |                 |          |         |           |           |      |        |
|                     | P               | roce             | Current              |                                |               |                    |                      |                 |          |         |           |           |      | 1      |
| Drag a column heade | er here to g    | roup by that col | umn                  |                                |               |                    |                      |                 |          |         |           |           |      | ,<br>C |
| DocNo 🔺 🛙           | DocType         | PartType         | PartCode             | PartDesc                       | WarehouseName | BinLocationName    | BatchSerialNo        | AverageUnitCost | Quantity |         |           |           |      |        |
| Ψ # <u></u> ]c #    | n∏c             | #∐c              | 4[]c                 | AD:                            | 1():          | ∎[]c               | a∏c                  | -               | -        |         |           |           |      |        |
| KTR0000002 P        | PTRN            | A                | SP2020               | Sprint Multi Functional Copier | In Transit    | In Transit - Bin   | SP2020-66970452      | 3,500.00        | 1.00     |         |           |           |      |        |
| KTR00000002 P       | PTRN            | A                | SP2020               | Sprint Multi Functional Copier | In Transit    | In Transit - Bin   | SP2020-86113575      | 3,500.00        | 1.00     |         |           |           |      |        |
| KTR0000002 P        | PTRN            | C                | SP2020-2671          | Toner Black                    | In Transit    | In Transit - Bin   |                      | 350.00          | 2.00     |         |           |           |      |        |
| KTR00000034 P       | PTRN            | A                | SP2020               | Sprint Multi Functional Copier | In Transit    | In Transit - Bin   | SP2020-27349295      | 3,500.00        | 1.00     |         |           |           |      |        |
| KTR00000034 P       | PTRN            | A                | SP2020               | Sprint Multi Functional Copier | In Transit    | In Transit - Bin   | SP2020-07525164      | 3,500.00        | 1.00     |         |           |           |      |        |
| KTR00000034 P       | PTRN            | В                | SP2020-3671          | Staple Unit                    | In Transit    | In Transit - Bin   | SP2020-3671-50601382 | 3,500.00        | 1.00     |         |           |           |      |        |
| KTR00000034 P       | PTRN            | В                | SP2020-3671          | Staple Unit                    | In Transit    | In Transit - Bin   | SP2020-3671-59184475 | 3,500.00        | 1.00     |         |           |           |      |        |
| KTR00000035 P       | PTRN            | A                | SP2020               | Sprint Multi Functional Copier | In Transit    | In Transit - Bin   | SP2020-45062446      | 3,500.00        | 1.00     |         |           |           |      |        |
| KTR0000035 P        | PTRN            | С                | SP2020-2671          | Toner Black                    | In Transit    | In Transit - Bin   | 10000A001            | 350.00          | 1.00     |         |           |           |      |        |

- An Inventory Part Transfer message box will pop up asking;
  - Are you sure you want to warehouse the part transfer []?
- Click on Yes.

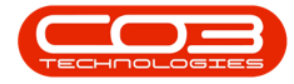

| E  | B Hom          | e Ec        | quipment / Lo   | cations Contrac       | t Finance / HR In              | ventory I     | Maintenance / Project     | s Manufacturing            | Procurement  | Sales    | Service | Reporting | Utilities |  | 0 |  |
|----|----------------|-------------|-----------------|-----------------------|--------------------------------|---------------|---------------------------|----------------------------|--------------|----------|---------|-----------|-----------|--|---|--|
| 31 | E Layout Wor   | rkspaces    | Receive Kwa     | NZulu-Natal - Refresh |                                |               |                           |                            |              |          |         |           |           |  |   |  |
|    | Format         |             | Proce           | Current               |                                | Inventory     | Dart Transfer             |                            | _            |          |         |           |           |  |   |  |
| 8  | g a column hea | der here to | group by that c | olumn                 |                                | inventory - i | Part fransier             |                            | ^            |          |         |           |           |  |   |  |
|    | DocNo 🔺        | DocType     | PartType        | PartCode              | PartDesc                       | <b>•</b>      | re you sure you want to w | arehouse the part transfer | rageUnitCost | Quantity |         |           |           |  |   |  |
|    | ∎⊡c            | a 🛛 c       | e[]c            | ∎⊡c                   | A[]C                           | 🛛 🕐 🕅         | rR00000035?               | are not part transfer      |              | -        |         |           |           |  |   |  |
|    | KTR0000002     | 2 PTRN      | A               | SP2020                | Sprint Multi Functional Copier |               |                           |                            | 3,500.0      | 0 1.00   |         |           |           |  |   |  |
|    | KTR0000002     | 2 PTRN      | A               | SP2020                | Sprint Multi Functional Copier |               | ſ                         | Ver No.                    | 3,500.0      | 0 1.00   |         |           |           |  |   |  |
|    | KTR0000002     | 2 PTRN      | С               | SP2020-2671           | Toner Black                    |               | L L                       |                            | 350.0        | 0 2.00   |         |           |           |  |   |  |
|    | KTR0000034     | PTRN        | A               | SP2020                | Sprint Multi Functional Copier | In Transit    | In Transit - Bin          | SP2020-27349295            | 3,500.0      | 0 1.00   |         |           |           |  |   |  |
|    | KTR0000034     | PTRN        | A               | SP2020                | Sprint Multi Functional Copier | In Transit    | In Transit - Bin          | SP2020-07525164            | 3,500.0      | 0 1.00   |         |           |           |  |   |  |
|    | KTR0000034     | PTRN        | в               | SP2020-3671           | Staple Unit                    | In Transit    | In Transit - Bin          | SP2020-3671-50601382       | 3,500.0      | 0 1.00   |         |           |           |  |   |  |
|    | KTR0000034     | + PTRN      | В               | SP2020-3671           | Staple Unit                    | In Transit    | In Transit - Bin          | SP2020-3671-59184475       | 3,500.0      | 0 1.00   |         |           |           |  |   |  |
|    | KTR0000035     | 5 PTRN      | A               | SP2020                | Sprint Multi Functional Copier | In Transit    | In Transit - Bin          | SP2020-45062446            | 3,500.0      | 0 1.00   |         |           |           |  |   |  |
|    | KTR0000035     | 5 PTRN      | с               | SP2020-2671           | Toner Black                    | In Transit    | In Transit - Bin          | 10000A001                  | 350.0        | 0 1.00   |         |           |           |  |   |  |

• The Stock Transfer screen will be displayed.

#### **STOCK TRANSFER DETAILS**

- **Reference Type:** This will auto populate with **Adhoc**.
- **Reference:** Type in a reference for this transfer.
- Final Warehouse: This will populate with the final warehouse as selected in the <u>In-Transit Inter-Warehouse Transfer</u> process.
- **Requestor:** This will populate with the person currently logged on to the system but you can click on the drop-down arrow and select an alternative employee if required.
- **Transfer Date and Time:** This will populate with the current date and time.
  - **Transfer Date:** You can either type in or click on the drop-down arrow and use the calendar function to select an alternative date if required.
  - **Transfer Time:** You can either type in or use the directional arrows to select an alternative time if required.
- **Comments:** Type in a comment relevant to this transfer, if required.

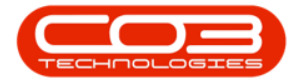

| ۰ ا                   |             |                                                                                  |                                |              |                 |                         |                 |             |                 |                      |             |           |   |          |
|-----------------------|-------------|----------------------------------------------------------------------------------|--------------------------------|--------------|-----------------|-------------------------|-----------------|-------------|-----------------|----------------------|-------------|-----------|---|----------|
| ©<br>H<br>Save<br>Pro | Hom<br>Back | Equipment / Loca                                                                 | ations Contract F              | Finance / HR | Inventory       | Maintenance / Projects  | Manufacturing   | Procurement | Sales Sen       | vice Reporting       | Utilities   |           | - | 0 X      |
|                       | Refer       | ence Type Adhoc                                                                  |                                | Transfer Da  | ite 04 Jun 2024 | - 16:11:10 <sup>°</sup> |                 |             |                 |                      |             |           |   |          |
|                       | Final V     | Reference KZ - Office Supp<br>Varehouse KZ - Office Supp<br>Requestor Eden Rowan | Nes +                          | Comments     |                 |                         |                 |             |                 |                      |             |           |   | *        |
| Drag a                | column hea  | der here to group by that colu                                                   | mn                             |              |                 |                         |                 |             |                 |                      |             |           |   | Q        |
| Pa                    | rtType      | PartCode                                                                         | PartDesc                       |              | WarehouseName   | BinName                 | BatchSerialNo   | Quantity    | AverageUnitCost | DestWhseName         | DestBinName | Direction |   |          |
| Υ -0                  | c           | a∏c                                                                              | s∏c                            |              | N C             | 10c                     | a∏c             | -           | -               | ∎∏c                  | AD:         | ∎⊡c       |   |          |
| ► A                   |             | SP2020                                                                           | Sprint Multi Functional Copier |              | In Transit      | In Transit - Bin        | SP2020-45062446 | 1.00        | 3,500.00        | KZ - Office Supplies |             | I         |   |          |
| С                     |             | SP2020-2671                                                                      | Toner Black                    |              | In Transit      | In Transit - Bin        | 10000A001       | 1.00        | 350.00          | KZ - Office Supplies |             | I         |   |          |
|                       |             |                                                                                  |                                |              |                 |                         |                 |             |                 |                      |             |           |   |          |
|                       |             |                                                                                  |                                |              |                 |                         |                 |             |                 |                      | Total       |           |   | 3,850.00 |

#### **DESTINATION WAREHOUSE**

- The **Parts** data grid will display all the information of the parts to be transferred including the **Destination Warehouse Name**.
- If there is <u>more than one</u> warehouse **bin** linked to the destination warehouse then the system will leave this field(s) **blank** for you to select the **bin**.

| Φ        |                         |                                                                                                    |                                |                                                                                        |                        |                 |             |                 |                      |             |               |         |    |
|----------|-------------------------|----------------------------------------------------------------------------------------------------|--------------------------------|----------------------------------------------------------------------------------------|------------------------|-----------------|-------------|-----------------|----------------------|-------------|---------------|---------|----|
| E<br>Sav | Home<br>Back<br>Process | Equipment / Loca                                                                                      | tions Contract Fi              | nance / HR Inventory                                                                   | Maintenance / Projects | Manufacturing   | Procurement | Sales Serv      | ice Reporting        | Utilities   | _             | 0       | ×  |
|          | Refer<br>Final V        | ence Type Adhoc<br>Reference KZ - Office Suppl<br>Varehouse KZ - Office Suppl<br>Requestor Eden Rowan | •<br>les •<br>les •            | Comments         Od Jun 2024         ~           Stock Transfer from InTransit Warehow | 16:11:10 ÷             |                 |             |                 |                      |             |               |         | 4  |
| Drag     | a column hea            | der here to group by that colum                                                                       | חוד                            |                                                                                        |                        |                 |             |                 |                      |             |               |         | Q  |
|          | PartType                | PartCode                                                                                              | PartDesc                       | WarehouseName                                                                          | BinName                | BatchSerialNo   | Quantity    | AverageUnitCost | DestWhseName         | DestBinName | Direction     |         |    |
| Υ        | ∎∏c                     | a∏c                                                                                                   | a∏t                            | *Dc                                                                                    | * <u></u> ]:           | M∐C             | -           | -               | ∎⊡c                  | * <u></u> : | • <b></b> []¢ |         |    |
| ÷.       | A                       | SP2020                                                                                                | Sprint Multi Functional Copier | In Transit                                                                             | In Transit - Bin       | SP2020-45062446 | 1.00        | 3,500.00        | KZ - Office Supplies |             | I             |         |    |
|          | с                       | SP2020-2671                                                                                           | Toner Black                    | In Transit                                                                             | In Transit - Bin       | 10000A001       | 1.00        | 350.00          | KZ - Office Supplies |             | I             |         |    |
|          |                         |                                                                                                    |                                |                                                                                        |                        |                 |             |                 |                      |             |               |         |    |
|          |                         |                                                                                                    |                                |                                                                                        |                        |                 |             |                 |                      | Total       |               | 3,850.0 | 00 |

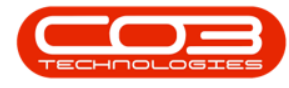

### **SELECT DESTINATION BIN**

- Click in the **Destination Bin Name** field of one of the items to be transferred. An **ellipsis** button will be displayed.
- Click on this button to bring up the **Select a destination bin for this part transfer** screen.
- Click on the **row selector** in front of the **bin** you wish to receive this item into.
  - In this image, **Electronics\_Bin** has been selected.
- Click on Ok.

| ۲      | -            |                                |                                |        |                            | Stock Transfer - Nuder | us Service: Versio | n 2023.11.0 | ). 10 - All Thir | igs Example Comp | any       |     |                      |             |           | - 0 | ×        |
|--------|--------------|--------------------------------|--------------------------------|--------|----------------------------|------------------------|--------------------|-------------|------------------|------------------|-----------|-----|----------------------|-------------|-----------|-----|----------|
| Save   | Home<br>Back | Equipment / Loca               | ations Contract I              | Financ | e / HR Inventor            | y Maintenanc           | e / Projects       | Manuf       | facturing        | Procurem         | ent Sales | Sen | rice Reportir        | g Utilities |           | - 0 | ×        |
| Pr     | ocess        | Format                         |                                | . •    | Select a destination bin f | or this part transfer  |                    |             |                  |                  | - 🗆       | ×   |                      |             |           |     | ^        |
|        | Refer        | ence Type Adhoc                |                                |        | Home                       |                        |                    |             |                  |                  |           |     |                      |             |           |     |          |
|        |              | Reference KZ - Office Supp     | es •                           | 6      |                            |                        |                    |             |                  |                  |           |     | <u> </u>             |             |           |     |          |
|        | Final V      | Varehouse KZ - Office Supp     | ples                           |        |                            | nut.                   |                    |             |                  |                  |           |     |                      |             |           |     | <u>^</u> |
|        |              | Requestor Eden Rowan           | - •                            |        |                            |                        |                    |             |                  |                  |           |     |                      |             |           |     |          |
|        |              |                                |                                |        | Process Format             |                        |                    |             |                  |                  |           | ^   |                      |             |           |     | Y        |
| Drag a | column hea   | der here to group by that colu | mn                             | Dra    | ag a column header here to | group by that column   |                    |             |                  |                  |           | Q   |                      |             |           |     | Q        |
| P      | artType      | PartCode                       | PartDesc                       |        | Description                | ParentDescription      | IsBinLocation      | IsStock     | IsAsset          | IsQuarantine     | IsDefault |     | DestWhseName         | DestBinName | Direction |     |          |
| Υ 4    | ]c           | a∏t                            | a∏c                            | T      | 4[]:                       | s∏c                    | #[]c               | s∏c         | 8∐¢              | ¥∐c              | n∏c       |     | * <b>D</b> ¢         | *Dc         | *[]c      |     |          |
| / A    |              | SP2020                         | Sprint Multi Functional Copier |        | KZ - OS - Accessories      | KZ - Office Supplies   | Yes                | No          | No               | No               | No        |     | KZ - Office Supplies |             | I         |     |          |
| C      |              | SP2020-2671                    | Toner Black                    |        | KZ - OS - Books            | KZ - Office Supplies   | Yes                | No          | No               | No               | No        |     | KZ - Office Supplies |             | I         |     |          |
|        |              |                                |                                |        | KZ - OS - Components       | KZ - Office Supplies   | Yes                | No          | No               | No               | No        |     |                      |             |           |     |          |
|        |              |                                |                                |        | KZ - OS - Consumables      | KZ - Office Supplies   | Yes                | No          | No               | No               | No        |     |                      |             |           |     |          |
|        |              |                                |                                | - P    | KZ - OS - Electronics      | KZ - Office Supplies   | Yes                | No          | No               | No               | No        |     |                      |             |           |     |          |
|        |              |                                |                                |        | KZ - OS - Equipment        | KZ - Office Supplies   | Yes                | No          | No               | No               | No        |     |                      |             |           |     |          |
|        |              |                                |                                |        | KZ - OS - Gadgets          | KZ - Office Supplies   | Yes                | No          | No               | No               | No        |     |                      |             |           |     |          |
|        |              |                                |                                |        | KZ - OS - Machinery        | KZ - Office Supplies   | Yes                | No          | No               | No               | No        |     |                      |             |           |     |          |
|        |              |                                |                                |        | KZ - OS - Main             | KZ - Office Supplies   | Yes                | No          | No               | No               | No        |     |                      |             |           |     |          |
|        |              |                                |                                |        | KZ - OS - Miscellaneous    | KZ - Office Supplies   | Yes                | No          | No               | No               | No        |     |                      |             |           |     |          |
|        |              |                                |                                |        | KZ - OS - Spares           | KZ - Office Supplies   | Yes                | No          | No               | No               | No        |     |                      |             |           |     |          |
|        |              |                                |                                |        | KZ - OS - Stationery       | KZ - Office Supplies   | Yes                | No          | No               | No               | No        |     |                      |             |           |     |          |
|        |              |                                |                                |        | KZ - OS - Tools            | KZ - Office Supplies   | Yes                | No          | No               | No               | No        |     |                      |             |           |     |          |
|        |              |                                |                                |        |                            |                        |                    |             |                  |                  |           |     |                      |             |           |     |          |
|        |              |                                |                                |        |                            |                        |                    |             |                  |                  |           |     |                      |             |           |     |          |
|        |              |                                |                                |        |                            |                        |                    |             |                  |                  |           |     |                      |             |           |     |          |

• The selected bin will populate the **Destination Bin Name** field.

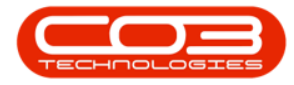

| ۵       |                    |                                                                                                    |                                |                                                                       |                          |                 |             |            |                      |                       |           | o ×      |
|---------|--------------------|----------------------------------------------------------------------------------------------------|--------------------------------|-----------------------------------------------------------------------|--------------------------|-----------------|-------------|------------|----------------------|-----------------------|-----------|----------|
| E<br>Sa | Hor<br>Hor<br>Back | Equipment / Loca                                                                                          | tions Contract Fi              | nance / HR Inventory                                                  | Maintenance / Projects   | Manufacturing   | Procurement | Sales Serv | ice Reporting        | Utilities             |           | × 0      |
|         | Ref<br>Final       | erence Type Adhoc<br>Reference KZ - Office Suppi<br>I Warehouse KZ - Office Suppi<br>Requestor Eden Rowan | * *                            | Transfer Date 04 Jun 2024 Comments Stock Transfer from InTransit Ware | * [16:11:10 <sup>+</sup> |                 |             |            |                      |                       |           | *        |
| Drag    | g a column he      | eader here to group by that colur                                                                         | nn                             |                                                                       |                          |                 |             |            |                      |                       |           | Q        |
|         | PartType           | PartCode                                                                                                  | PartDesc                       | WarehouseName                                                         | BinName                  | BatchSerialNo   | Quantity    |            | DestWhseName         | DestBinName           | Direction |          |
| Ψ       | ∎⊡c                | a∐c                                                                                                    | s∏c                            | a∏c                                                                   | *@<                      | n∏ c            | -           | -          | ∎∏c                  | ND:                   | *[]c      |          |
| 1       | A                  | SP2020                                                                                                    | Sprint Multi Functional Copier | In Transit                                                            | In Transit - Bin         | SP2020-45062446 | 1.00        | 3,500.00   | KZ - Office Supplies | KZ - OS - Electronics | I         |          |
|         | С                  | SP2020-2671                                                                                               | Toner Black                    | In Transit                                                            | In Transit - Bin         | 10000A001       | 1.00        | 350.00     | KZ - Office Supplies |                       | I         |          |
|         |                    |                                                                                                    |                                |                                                                       |                          |                 |             |            |                      |                       |           |          |
|         |                    |                                                                                                    |                                |                                                                       |                          |                 |             |            |                      | Total                 |           | 3,850.00 |

- Follow the same process to bring up the **Select** screen again,
- and **select a bin** for each item in the **Stock Transfer** screen.
  - In this image, a different bin: **Stationery\_Bin** has been selected.

| ۵        |                        |                                |                                |                                    |                          |                 |             |                 |                      |                       |           |     |          |
|----------|------------------------|--------------------------------|--------------------------------|------------------------------------|--------------------------|-----------------|-------------|-----------------|----------------------|-----------------------|-----------|-----|----------|
| Sav<br>F | Hom<br>Back<br>Trocess | e Equipment / Loca             | ations Contract Fir            | nance / HR Inventory               | Maintenance / Projects   | Manufacturing   | Procurement | Sales Sen       | rice Reporting       | Utilities             |           | - 1 | 0 X      |
|          | Refe                   | rence Type Adhoc               |                                | Transfer Date 04 Jun 2024          | ▼ 16:11:10 <sup></sup> ↓ |                 |             |                 |                      |                       |           |     |          |
|          |                        | Reference KZ - Office Supp     | les •                          | Comments                           |                          |                 |             |                 |                      |                       |           |     |          |
|          | Final V                | Warehouse KZ - Office Supp     | iles                           | Stock Transfer from InTransit Ware | house                    |                 |             |                 |                      |                       |           |     | <u>^</u> |
|          |                        | Requestor Eden Rowan           | - •                            |                                    |                          |                 |             |                 |                      |                       |           |     |          |
|          |                        |                                |                                |                                    |                          |                 |             |                 |                      |                       |           |     | Y        |
| Drag     | a column hea           | der here to group by that colu | mn                             |                                    |                          |                 |             |                 |                      |                       |           |     | Q        |
| F        | PartType               | PartCode                       | PartDesc                       | WarehouseName                      | BinName                  | BatchSerialNo   | Quantity    | AverageUnitCost | DestWhseName         | DestBinName           | Direction |     |          |
| Υ        | ⊡c                     | a∏c                            | a∏c                            | A∏ C                               | ×⊡c                      | n∏ c            | -           | -               | ∎∏c                  | NDC .                 | * 🗌 c     |     |          |
| 1        | 4                      | SP2020                         | Sprint Multi Functional Copier | In Transit                         | In Transit - Bin         | SP2020-45062446 | 1.00        | 3,500.00        | KZ - Office Supplies | KZ - OS - Electronics | I         |     |          |
| 1        | -                      | SP2020-2671                    | Toner Black                    | In Transit                         | In Transit - Bin         | 10000A001       | 1.00        | 350.00          | KZ - Office Supplies | KZ - OS - Stationery  | 1         |     |          |
|          |                        |                                |                                |                                    |                          |                 |             |                 |                      |                       |           |     |          |
|          |                        |                                |                                |                                    |                          |                 |             |                 |                      | Total                 |           |     | 3,850.00 |

## SAVE TRANSFER DETAILS

- When you are finished with your selection(s),
- Click on Save.

Help v2024.5.0.7/1.0 - Pg 6 - Printed: 21/08/2024

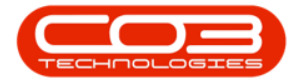

| ۰                     |                               |                                                                                                    |                                |                                           |                  |                      |                 |             |                 |                      |                       |           |     |        |
|-----------------------|-------------------------------|----------------------------------------------------------------------------------------------------|--------------------------------|-------------------------------------------|------------------|----------------------|-----------------|-------------|-----------------|----------------------|-----------------------|-----------|-----|--------|
| Save                  | Home<br>Back S                | Equipment / Local<br>Save Layout<br>Format                                                          | tions Contract Fi              | nance / HR                                | Inventory M      | intenance / Projects | Manufacturing   | Procurement | Sales Serv      | ice Reporting        | Utilities             |           | - 0 | ×      |
|                       | Referei<br>R<br>Final Wa<br>R | nce Type Adhoc<br>Leference KZ - Office Suppl<br>arehouse KZ - Office Suppl<br>Lequestor Eden Rowan | *<br>es *<br>*                 | Transfer Da<br>Comments<br>Stock Transfer | te 04 Jun 2024 • | 16:11:10 C           |                 |             |                 |                      |                       |           |     | 4      |
| Drag a co             | olumn heade                   | er here to group by that colum                                                                      | n                              |                                           |                  |                      |                 |             |                 |                      |                       |           |     | Q      |
| Part                  | Type                          | PartCode                                                                                            | PartDesc                       |                                           | WarehouseName    | BinName              | BatchSerialNo   | Quantity    | AverageUnitCost | DestWhseName         | DestBinName           | Direction |     |        |
| Ψ <b>ι</b> <u>□</u> c |                               | a∏c                                                                                                 | a∏c                            |                                           | n⊡t              | NDC .                | a∏ t            | -           | -               | ∎⊡c                  | k∏c                   | *[]c      |     |        |
| A                     |                               | SP2020                                                                                              | Sprint Multi Functional Copier |                                           | In Transit       | In Transit - Bin     | SP2020-45062446 | 1.00        | 3,500.00        | KZ - Office Supplies | KZ - OS - Electronics | I         |     |        |
|                       |                               |                                                                                                    |                                |                                           |                  |                      |                 |             |                 |                      | Total                 |           | 3,4 | 850.00 |

- A **Part Transfer Processing** message box will pop up informing you that -
  - Part Transfer No. [] has been saved successfully.
- Click on OK.

| ۵   |                |                   |                  |                       |              |                             |                          |                          |          |      |                 |                      |                       |     |   |   |
|-----|----------------|-------------------|------------------|-----------------------|--------------|-----------------------------|--------------------------|--------------------------|----------|------|-----------------|----------------------|-----------------------|-----|---|---|
| E   | B Hom          | e Equipn          | nent / Locations | Contract              | Finance / HR | Inventory                   | Maintenance / Projects   | Manufacturing            | Procurem | ent  | Sales Serv      | ice Reporting        | Utilities             |     | ø | × |
| L   | Back           | Save Layout       |                  |                       |              |                             |                          |                          |          |      |                 |                      |                       |     |   | ~ |
|     | Refe           | rence Type Ad     | hoc              |                       | Transfer D   | ate 04 Jun 2024             | - 16:11:10 <sup>°</sup>  |                          |          |      |                 |                      |                       |     |   |   |
|     | Final          | Reference KZ      | Office Supplies  | ·                     | Stock Transf | •<br>er from InTransit Ware | house                    |                          |          |      |                 |                      |                       |     |   | - |
|     | THIOT          | Requestor Ed      | en Rowan         |                       |              |                             |                          |                          |          |      |                 |                      |                       |     |   |   |
|     |                |                   |                  |                       |              |                             | Deut Transfer Drasserien |                          | ×        |      |                 |                      |                       |     |   | v |
| Dra | g a column hea | der here to group | by that column   |                       |              |                             | Part transier Processing |                          | ^        |      |                 |                      |                       |     |   | Q |
|     | PartType       | PartCode          | PartDes          | sc                    |              | WarehouseName               |                          | T00000037                | tity     |      | AverageUnitCost | DestWhseName         | DestBinName           |     |   |   |
| ٣   | ∎∏c            | a∏c               | a∏c              |                       |              | N) C                        | Part transfer No. K      | I ROUDOUSD Saved Success | runy.    |      | -               | ∎C .                 | *[]:                  | s∏c |   |   |
|     | A              | SP2020            | Sprint M         | Aulti Functional Copi | er           | In Transit                  |                          |                          |          | 1.00 | 3,500.00        | KZ - Office Supplies | KZ - OS - Electronics | I   |   |   |
| ÷.  | С              | SP2020-2671       | Toner E          | iladk                 |              | In Transit                  |                          |                          | ж        | 1.00 | 350.00          | KZ - Office Supplies | KZ - OS - Stationery  | I   |   |   |
|     |                |                   |                  |                       |              |                             |                          |                          |          |      |                 |                      |                       |     |   |   |
|     |                |                   |                  |                       |              |                             |                          |                          |          |      |                 |                      |                       |     |   |   |

#### **PRINT TRANSFER NOTE**

- A Report Generation message box will pop up, asking:
  - Do you wish to print the transfer []?
- Click on Yes.

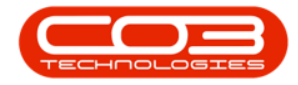

| Hom          | e Equip                                   | oment / Locatio                                                                                                    | ns Contrac                                                                                                    | t Fir                                                                                                    | nance / HR                                                                                                    | Inventory !                                                                                                    | Maintenance / Projects M                                                                                                    | lanufacturing                                                                                                    | Procureme                                                                                                    | nt Sales                                                                                                    | Service Repor                                                                                                    | ing Utilities                                                                          |                                                                                                    |                                                                                                    | ØX                                                                                                    |
|--------------|-------------------------------------------|----------------------------------------------------------------------------------------------------|----------------------------------------------------------------------------------------------------|----------------------------------------------------------------------------------------------------|----------------------------------------------------------------------------------------------------|----------------------------------------------------------------------------------------------------|----------------------------------------------------------------------------------------------------|----------------------------------------------------------------------------------------------------|----------------------------------------------------------------------------------------------------|----------------------------------------------------------------------------------------------------|----------------------------------------------------------------------------------------------------|----------------------------------------------------------------------------------------|----------------------------------------------------------------------------------------------------|----------------------------------------------------------------------------------------------------|----------------------------------------------------------------------------------------------------|
| Back         | Save Layout                               |                                                                                                    |                                                                                                    |                                                                                                    |                                                                                                    |                                                                                                    |                                                                                                    |                                                                                                    |                                                                                                    |                                                                                                    |                                                                                                    |                                                                                        |                                                                                                    |                                                                                                    | ^                                                                                                    |
| Refer        | rence Type                                | Adhoc                                                                                                    |                                                                                                    |                                                                                                    | Transfer Da                                                                                                    | te 04 Jun 2024 -                                                                                                    | 16:11:10 🗘                                                                                                    |                                                                                                    |                                                                                                    |                                                                                                    |                                                                                                    |                                                                                        |                                                                                                    |                                                                                                    |                                                                                                    |
|              | Reference                                 | Z - Office Supplies                                                                                                    |                                                                                                    | •                                                                                                    | Comments                                                                                                    | from InTransit Warahou                                                                                                    | 20                                                                                                    |                                                                                                    |                                                                                                    |                                                                                                    |                                                                                                    |                                                                                        |                                                                                                    |                                                                                                    |                                                                                                    |
| Final V      | Warehouse                                 | Z - Office Supplies                                                                                                    |                                                                                                    |                                                                                                    | Stock manares                                                                                                    |                                                                                                    | 276<br>2                                                                                                    |                                                                                                    |                                                                                                    |                                                                                                    |                                                                                                    |                                                                                        |                                                                                                    |                                                                                                    | -                                                                                                    |
|              | Requestor E                               | Eden Rowan                                                                                                    | *                                                                                                    | •                                                                                                    |                                                                                                    |                                                                                                    |                                                                                                    |                                                                                                    |                                                                                                    |                                                                                                    |                                                                                                    |                                                                                        |                                                                                                    |                                                                                                    | Ŧ                                                                                                    |
| a column hea | der here to gro                           | up by that column                                                                                                    |                                                                                                    |                                                                                                    |                                                                                                    |                                                                                                    |                                                                                                    |                                                                                                    |                                                                                                    |                                                                                                    |                                                                                                    |                                                                                        |                                                                                                    |                                                                                                    | Q                                                                                                    |
| PartType     | PartCode                                  |                                                                                                    | artDesc                                                                                                    |                                                                                                    |                                                                                                    | WarehouseName                                                                                                    | Report Generation                                                                                                    |                                                                                                    | Quantity                                                                                                    | AverageUnitCos                                                                                                    | t DestWhseName                                                                                                    | DestBinName                                                                            | Directio                                                                                                    |                                                                                                    |                                                                                                    |
| ∎C .         | a∏c                                       |                                                                                                    | ∎¢                                                                                                    |                                                                                                    |                                                                                                    | n∏c                                                                                                    |                                                                                                    |                                                                                                    | -                                                                                                    | -                                                                                                    | ∎⊡c                                                                                                    | *Dc                                                                                    | ∎⊡c                                                                                                    |                                                                                                    |                                                                                                    |
| A            | SP2020                                    | S                                                                                                    | print Multi Functional                                                                                                    | Copier                                                                                                    |                                                                                                    | In Transit                                                                                                    | Do you want to print the trans                                                                                                    | fer KTR00000036?                                                                                                    |                                                                                                    | 1.00 3,5                                                                                                    | 00.00 KZ - Office Suppl                                                                                                    | es KZ - OS - Electronics                                                               | I                                                                                                    |                                                                                                    |                                                                                                    |
|              | SP2020-2671                               | . T                                                                                                    | oner Black                                                                                                    |                                                                                                    |                                                                                                    | In Transit                                                                                                    |                                                                                                    |                                                                                                    |                                                                                                    | 1.00 3                                                                                                    | 50.00 KZ - Office Suppl                                                                                                    | es KZ - OS - Stationery                                                                | I                                                                                                    |                                                                                                    |                                                                                                    |
|              |                                           |                                                                                                    |                                                                                                    |                                                                                                    |                                                                                                    |                                                                                                    | Yes                                                                                                    | No                                                                                                    |                                                                                                    |                                                                                                    |                                                                                                    |                                                                                        |                                                                                                    |                                                                                                    |                                                                                                    |
| 2 P. 1       | Refer<br>Final T<br>column hea<br>artType | Correction of the second second secon | Exc         Spine Layout           Occs         Format           Reference         Mode           Fall Warehouse         2- Office Supples           Fall Warehouse         2- Office Supples           Requestor         Eden Bowan           column header here to group by that column         Particular           address to group by Spine Column         9           3         42         6           Sy2020-2671         T | Size         Same Layout           Costs         Same Layout           Reference         (2 - Office Supples)           Field Warehouse         (2 - Office Supples)           Requestor         (2 - Office Supples)           Requestor         (2 - Office Supples)           Variability         (2 - Office Supples)           Requestor         (2 - Office Supples)           Sign Partback         Farthese           9 - Or         Op           99/2023-2671         Torre Block | Size         Size Layout           Occs         Format           Reference         1/2 - Office Supple           Final Warehouse         2 - Office Supple           Final Warehouse         2 - Office Supple           Requestor         Eden Romain           refuence         1/2 - Office Supple           Requestor         Eden Romain           refuence         2 - Office Supple           Requestor         Eden Romain           refuence         Supple           soution header here to group by that taken           ethogs         Spot03           South Mult Functional Cope           97203-2671         Tome Block | Social Speed asynch       Reference Type       Reference Type       Reference Type       Reference Type       Reference Type       Reference Type       Reference Type       Reference Type       Reference Type       Reference Type       Reference Type       Stadt Transfer       Stadt Transfer       Sta | Size     Size Layot       Cost     Fanati       Reference Type     Adoc       Reference Type     Adoc       Field Wardhouse     State Supples       Field Wardhouse     State Supples       State Supples     State Supples       State Supples     State Supples <td< th=""><th>Since Layout       Series Series Layout       Reference Type Addres       Reference Type Addres       Final Warehouse       Final Warehouse       Stands There is group by that calare       et type Petitide       Series Series Series Addres       Series Series Ser</th><th>Serie Layout       Serie Layout       Reference Type     Adoc       Reference Type     Adoc       Final Warehouse       Final Warehouse       Stack There is group by that calum       et rays       Periode       Syntax Sort Multi Runctional Coper       Syntax Sort Multi Runctional Coper       Sort Multi Runctional Coper       Syntax Sort Multi Runctional Coper       Syntax Sort Multi Runctional Coper       Syntax Sort Multi Runctional Coper       Sort Multi Runctional Coper       Syntax Sort Multi Runctional Coper       Sort Multi Runctional Coper       Sort Multi Runctional Coper       Sort Multi Runctional Coper       Sort Multi Runctional Coper       Sort Multi Runctional Coper       Sort Multi Ru</th><th>Size Layout         Cost         Reference Type         Addoc         Field Wardhouse         State Transfer form Informati Wardhouse         State Transfer form Informati Wardhouse         State Transfer form Informati Wardhouse         State Transfer form Informati Wardhouse         State Transfer form Informati Wardhouse         State Transfer form Informati Wardhouse         State Transfer form Informati Wardhouse         State Transfer form Informati Wardhouse         State Transfer form Informati Wardhouse         State Transfer form Informati Wardhouse         State Transfer form Information         State Transfer form Information         State Transfer form Information         State Transfer form Information         State Transfer form Information         State Transfer form Information         State Transfer form Information         State Transfer form Information         State Transfer form Information         State Transfer form Information         State Transfer form Information         State Transfer formation         State Transfer formation         State Transfer formation         State Transfer formation         State Transfer formation         State Transfer formation</th><th>Reference     Generation       Field Warehouse     Section 2011       State     Field Warehouse       State     Section 2011       State     Section 2011       State     Section 2011       State     Section 2011       State     Section 2011       State     Section 2011       State     Section 2011       State     Section 2011       Section 2011     Section 2011       Section 2011<!--</th--><th>Solution       Transfer Date (014):n 2024       161110         Reference Type Addrosse      </th><th>Size Liyed         Size Liyed         Meterence Type       Adv.         Reference Type       Adv.         Size Liyed       Status         Fault Warehouse       Status         Size Liyed       Status         Fault Warehouse       Status         Size Particles       Status         Size Particles</th></th></td<> <th>Sire Layout         Sire Layout         Nametric         Reference Type         Addresses         Sire Contraction         Sire Contraction         Sire Contrecontractin         &lt;</th> <th>So is but Lyon         So is but Lyon         Meterence Type         Adverses         C-Office Sageles         So is funder from InTransfer from InTransf Workhouse         So is funder from InTransfer from InTransf Workhouse         So is funder from InTransfer from InTransfer from InTransfer for Intransfer from InTransfer from InTransfer from InTransfer from InTransfer from InTransfer from InTransfer from InTransfer for Intransfer for Intransfer fo</th> | Since Layout       Series Series Layout       Reference Type Addres       Reference Type Addres       Final Warehouse       Final Warehouse       Stands There is group by that calare       et type Petitide       Series Series Series Addres       Series Series Ser | Serie Layout       Serie Layout       Reference Type     Adoc       Reference Type     Adoc       Final Warehouse       Final Warehouse       Stack There is group by that calum       et rays       Periode       Syntax Sort Multi Runctional Coper       Syntax Sort Multi Runctional Coper       Sort Multi Runctional Coper       Syntax Sort Multi Runctional Coper       Syntax Sort Multi Runctional Coper       Syntax Sort Multi Runctional Coper       Sort Multi Runctional Coper       Syntax Sort Multi Runctional Coper       Sort Multi Runctional Coper       Sort Multi Runctional Coper       Sort Multi Runctional Coper       Sort Multi Runctional Coper       Sort Multi Runctional Coper       Sort Multi Ru | Size Layout         Cost         Reference Type         Addoc         Field Wardhouse         State Transfer form Informati Wardhouse         State Transfer form Informati Wardhouse         State Transfer form Informati Wardhouse         State Transfer form Informati Wardhouse         State Transfer form Informati Wardhouse         State Transfer form Informati Wardhouse         State Transfer form Informati Wardhouse         State Transfer form Informati Wardhouse         State Transfer form Informati Wardhouse         State Transfer form Informati Wardhouse         State Transfer form Information         State Transfer form Information         State Transfer form Information         State Transfer form Information         State Transfer form Information         State Transfer form Information         State Transfer form Information         State Transfer form Information         State Transfer form Information         State Transfer form Information         State Transfer form Information         State Transfer formation         State Transfer formation         State Transfer formation         State Transfer formation         State Transfer formation         State Transfer formation | Reference     Generation       Field Warehouse     Section 2011       State     Field Warehouse       State     Section 2011       State     Section 2011       State     Section 2011       State     Section 2011       State     Section 2011       State     Section 2011       State     Section 2011       State     Section 2011       Section 2011     Section 2011       Section 2011 </th <th>Solution       Transfer Date (014):n 2024       161110         Reference Type Addrosse      </th> <th>Size Liyed         Size Liyed         Meterence Type       Adv.         Reference Type       Adv.         Size Liyed       Status         Fault Warehouse       Status         Size Liyed       Status         Fault Warehouse       Status         Size Particles       Status         Size Particles</th> | Solution       Transfer Date (014):n 2024       161110         Reference Type Addrosse | Size Liyed         Size Liyed         Meterence Type       Adv.         Reference Type       Adv.         Size Liyed       Status         Fault Warehouse       Status         Size Liyed       Status         Fault Warehouse       Status         Size Particles       Status         Size Particles | Sire Layout         Sire Layout         Nametric         Reference Type         Addresses         Sire Contraction         Sire Contraction         Sire Contrecontractin         < | So is but Lyon         So is but Lyon         Meterence Type         Adverses         C-Office Sageles         So is funder from InTransfer from InTransf Workhouse         So is funder from InTransfer from InTransf Workhouse         So is funder from InTransfer from InTransfer from InTransfer for Intransfer from InTransfer from InTransfer from InTransfer from InTransfer from InTransfer from InTransfer from InTransfer for Intransfer for Intransfer fo |

The **Report Preview** screen for the **Part Transfer Note** will be displayed.

- You can see that the items have been transferred from the InTransit Warehouse and InTransit Bin to:
- The destination KZ Office Supplies Warehouse,
- and to the **2** different **destination bins**.
- From here you can **View**, **Print**, **Export** or **Email** the Part Transfer Note.

| Preview              |                |                                |                      |            |                     |                                |                          |                            |             | - 0 | × |
|----------------------|----------------|--------------------------------|----------------------|------------|---------------------|--------------------------------|--------------------------|----------------------------|-------------|-----|---|
| File View Background | <b>w</b> a a a |                                |                      |            |                     |                                |                          |                            |             |     | * |
|                      |                |                                |                      |            |                     |                                |                          |                            |             |     |   |
|                      |                | ~~~                            |                      |            | C                   | opy -Part Tran                 | sfer No                  | te                         |             |     |   |
|                      | 1              |                                |                      |            |                     | All Things Exam                | ple Company              | <br>/                      |             |     |   |
|                      |                |                                |                      |            |                     | 147 Beach Drive                | PC                       | Box 1234                   |             |     |   |
|                      |                | mpany Logo <u>(</u>            |                      |            |                     | Golden Gardens<br>Plush Forest | Go                       | iden Gardens<br>ish Forest |             |     |   |
|                      | 2              |                                |                      |            |                     | South Africa                   | Sc                       | uth Africa                 |             |     |   |
|                      |                |                                |                      |            |                     | 1234<br>Reg No. 1 987654321    | 12                       | 34<br>× No + 031 123 4545  |             |     |   |
|                      |                |                                |                      |            |                     | VAT No.: 123456785             | Te                       | No.: 031 123 4567          |             |     |   |
|                      | *DTD           |                                |                      |            |                     | Document Ref.:                 | KTR00000                 | 036                        |             |     |   |
|                      | PIR            |                                |                      |            |                     | Date :                         | 04 Jun 202               | 4 00:00:00                 |             |     |   |
|                      | 0036           | *                              |                      |            |                     |                                |                          |                            |             |     |   |
|                      | Processed By   | : Brigitte B                   |                      |            |                     | Employee:                      | Eden Rowa                | 1                          |             |     |   |
|                      | Comments :     | Stock Transfer from InTransit  | Warehouse            |            |                     | Destination :                  |                          |                            |             |     |   |
|                      | Code           | Description                    | Batch / Serial No.   | Warehouse  | Bin                 | Quantity Dest Whse             | Dest Bin                 | Unit Cost                  | Line Cost   |     |   |
|                      | SP2020         | Sprint Multi Functional Copier | SP2020-45062446      | In Transit | In Transit -<br>Bin | 1 KZ - Office<br>Supplies      | KZ - 05 -<br>Electronics | 3,500.00                   | 3,500.00    |     |   |
|                      | SP2020-2671    | Toner Black                    | 10000A001            | In Transit | In Transit -<br>Bin | 1 KZ - Office<br>Supplies      | KZ - OS -<br>Stationery  | 350.00                     | 350.00      |     |   |
|                      |                |                                |                      |            |                     |                                |                          |                            |             |     |   |
|                      |                |                                |                      |            |                     |                                |                          |                            |             |     |   |
|                      |                |                                |                      |            |                     |                                |                          |                            |             |     |   |
|                      |                |                                |                      |            |                     |                                |                          |                            |             |     |   |
|                      |                |                                |                      |            |                     |                                |                          |                            |             |     |   |
|                      |                |                                |                      |            |                     |                                |                          |                            |             |     |   |
|                      | KZ - Office Su | pplies                         |                      |            |                     |                                |                          |                            |             |     |   |
|                      |                |                                |                      |            |                     |                                |                          |                            |             |     |   |
|                      |                |                                |                      |            |                     |                                | Tota                     | ZAR                        | 3,850.00    |     |   |
|                      |                |                                |                      |            |                     |                                |                          |                            |             |     |   |
|                      | Authori        | isation Signature Date         | ryyy hh : mm<br>Time |            |                     |                                |                          |                            |             |     |   |
|                      |                |                                |                      |            |                     |                                |                          |                            | Dage 1 of 1 |     |   |
|                      | Report create  | ed on BPO - www.co3.co.za      |                      | Print      | ed : 04 Jun 21      | 024 16:38                      |                          |                            | Page 10f I  |     | Ŧ |

• **Close** the Report Preview screen when you are done.

• You will return to the **Parts InTransit** screen, where you can see the items selected for transfer have now been **removed** from this screen.

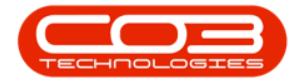

| 4  |                                                          |                    |                                 |                                                                                 |                                        |                                                          |                                                            |                                  |                      |         |           |           |  |     |
|----|----------------------------------------------------------|--------------------|---------------------------------|---------------------------------------------------------------------------------|----------------------------------------|----------------------------------------------------------|------------------------------------------------------------|----------------------------------|----------------------|---------|-----------|-----------|--|-----|
|    | Home                                                     | Equipment / Lo     | cations Contrac                 | t Finance / HR In                                                               | ventory Main                           | tenance / Projects                                       | Manufacturing                                              | Procurement                      | Sales                | Service | Reporting | Utilities |  | ø × |
| SI | ave Layout Workspaces                                    | Receive Kw         | Zulu-Natal - Refresh            |                                                                                 |                                        |                                                          |                                                            |                                  |                      |         |           |           |  |     |
|    | Format                                                   | Proce              | Current                         |                                                                                 |                                        |                                                          |                                                            |                                  |                      |         |           |           |  |     |
|    | ag a column header here                                  | to group by that o | nmula                           |                                                                                 |                                        |                                                          |                                                            |                                  |                      |         |           |           |  | ۶   |
|    | DocNo 🔺 DocTy;                                           | pe PartType        | PartCode                        | PartDesc                                                                        | WarehouseName                          | BinLocationName                                          | BatchSerialNo                                              | AverageUnitCost                  | Quantity             |         |           |           |  |     |
| Т  | *∏c #∏c                                                  | N 🗌 C              | *[]c                            | *[]:                                                                            | #[]¢                                   | ∎⊡c                                                      | a∏c                                                        | -                                | -                    |         |           |           |  |     |
|    | KTR00000002 PTRN                                         | A                  | SP2020                          | Sprint Multi Functional Copier                                                  | In Transit                             | In Transit - Bin                                         | SP2020-66970452                                            | 3,500.00                         | 1.00                 |         |           |           |  |     |
|    | KTR00000002 PTRN                                         | A                  | SP2020                          | Sprint Multi Functional Copier                                                  | In Transit                             | In Transit - Bin                                         | SP2020-86113575                                            | 3,500.00                         | 1.00                 |         |           |           |  |     |
|    | KTR00000002 PTRN                                         | С                  | SP2020-2671                     | Toner Black                                                                     | In Transit                             | In Transit - Bin                                         |                                                            | 350.00                           | 2.00                 |         |           |           |  |     |
|    |                                                          |                    |                                 |                                                                                 |                                        |                                                          |                                                            |                                  |                      |         |           |           |  |     |
|    | KTR00000034 PTRN                                         | A                  | SP2020                          | Sprint Multi Functional Copier                                                  | In Transit                             | In Transit - Bin                                         | SP2020-27349295                                            | 3,500.00                         | 1.00                 |         |           |           |  |     |
|    | KTR00000034 PTRN<br>KTR00000034 PTRN                     | A<br>A             | SP2020<br>SP2020                | Sprint Multi Functional Copier<br>Sprint Multi Functional Copier                | In Transit<br>In Transit               | In Transit - Bin<br>In Transit - Bin                     | SP2020-27349295<br>SP2020-07525164                         | 3,500.00                         | 1.00                 |         |           |           |  |     |
|    | KTR00000034 PTRN<br>KTR00000034 PTRN<br>KTR00000034 PTRN | A<br>A<br>B        | SP2020<br>SP2020<br>SP2020-3671 | Sprint Multi Functional Copier<br>Sprint Multi Functional Copier<br>Staple Unit | In Transit<br>In Transit<br>In Transit | In Transit - Bin<br>In Transit - Bin<br>In Transit - Bin | SP2020-27349295<br>SP2020-07525164<br>SP2020-3671-50601382 | 3,500.00<br>3,500.00<br>3,500.00 | 1.00<br>1.00<br>1.00 |         |           |           |  |     |

MNU.037.013

Help v2024.5.0.7/1.0 - Pg 9 - Printed: 21/08/2024

CO3 Technologies (Pty) Ltd © Company Confidential